# DTS Modbus TCP-RTU Gateway - Quick Start Guide

## DTS Modbus Wi-Fi/Ethernet/Serial Gateway Modbus RS-485 – Ethernet Converter / Gateway with Wi-Fi

## **Quick Start Guide**

## **Revision R21A**

## **TABLE OF CONTENTS**

| SC                               | OPE                                                                                                    | 2                            |
|----------------------------------|----------------------------------------------------------------------------------------------------|------------------------------|
| 1.1                              | IDENTIFICATION                                                                                                    | 2                            |
| 1.2                              | INTRODUCTION                                                                                                    | 2                            |
| 1.3                              | ADDITIONAL INFORMATION AND DOCUMENTATION                                                                                                    | 3                            |
| PA                               | CKAGE CONTENTS                                                                                                    | 3                            |
| MC                               | DUNTING                                                                                                    | 3                            |
| PH                               | YSICAL CONNECTIONS                                                                                                    | 4                            |
| 4.1                              | POWER SUPPLY                                                                                                    | 4                            |
| 4.2                              | COMMMUNICATIONS                                                                                                    | 4                            |
| 4.2<br>4.2<br><i>4</i>           | .1       Ethernet Modbus TCP Port                                                                                                    | 4<br>5<br><i>5</i><br>5      |
| 4.3                              | STATUS LEDs                                                                                                    | 5                            |
| CO                               | MMISSIONING THE DTS GATEWAY                                                                                                    | 6                            |
| 5.1                              | POWERING ON                                                                                                    | 6                            |
| 5.2                              | CHANGING THE DTS IOT GATEWAY NETWORK SETTINGS                                                                                                    | 6                            |
| 5.2<br>5.2<br>5.2<br><i>5</i> .2 | <ol> <li>Identifying the DTS Gateway in DTS Toolbox</li> <li>Connecting to the Internal Webpage in the DTS IoT Gateway</li> <li>Configuration Parameters</li> <li><i>Configuration Parameters</i></li> <li><i>Modbus RTU Parameters</i></li> <li>Network Settings Page</li> </ol> | 6<br>7<br>7<br><i>8</i><br>9 |
|                                  | SC<br>1.1<br>1.2<br>1.3<br>PA<br>MC<br>PH<br>4.1<br>4.2<br>4.2<br>4.2<br>4.3<br>CO<br>5.1<br>5.2<br>5.2<br>5.2<br>5.2<br>5.2<br>5.2<br>5.2<br>5.2                                                                                                    | SCOPE                        |

#### 1 SCOPE

#### **1.1 IDENTIFICATION**

MEASURLOGIC

This document describes the usage of the DTS Modbus Wi-Fi/Ethernet/Serial Gateway, and how to get started by configuring the serial and network settings.

#### **1.2 INTRODUCTION**

The DTS Modbus Wi-Fi/Ethernet/Serial Gateway is a Modbus RS-485 to Ethernet Converter/Gateway with Wi-Fi.

- Bridges Modbus TCP Ethernet and RS-485 RTU serial networks
- Modbus TCP up to 10 Masters on hardwired Ethernet and Wi-Fi interfaces simultaneously
- Modbus RTU Up to 32 slave devices
- Multiple connection points: 1 x Ethernet, 2 x RS-485: R1 Slave devices, R2 RTU Master, Wi-Fi
- Serial data rate: up to 115.2 kbps
- Wi-Fi interface can be configured as a Wi-Fi Client or Access Point / Hotspot
- Ultra-compact DIN rail mount
- 12 24Vdc OR 24Vac input required (power supply not included, sold separately)

#### **1.3 ADDITIONAL INFORMATION AND DOCUMENTATION**

Please see the following documents for more detailed information:

• DTS-Modbus-WiFi-Ethernet-Serial-Gateway-datasheet

### 2 PACKAGE CONTENTS

The DTS Modbus Wi-Fi/Ethernet/Serial Gateway kit contains the following items:

- The Gateway is a SMC ProtoAir FPA-W44-**1997**, with a Measurlogic part number **CCOM-0030A**.
- The following connector plugs are supplied:
  - o 1 x 3-Way BLACK plug for the 24V power
  - 1 x 3-Way GREEN Plug for the R1 (RS-485 Modbus RTU Client Port)
  - 1 x 3-Way GREEN Plug for the R2 (RS-485 Modbus RTU Server Port)
- The Wi-Fi Antenna

Please contact Measurlogic if any of the above items are missing.

#### 3 MOUNTING

The DTS IoT Gateway is for indoor use only, and MUST be mounted in a NEC compliant enclosure suitable for the environmental conditions.

It is DIN rail mountable, so can be mounted onto a normal DIN rail. Alternatively, Measurlogic's right-angle bracket may be used. See <u>https://www.measurlogic.com/product/right-angle-mounting-bracket/</u> for details.

#### 4 PHYSICAL CONNECTIONS

MEASURLOGIC

#### 4.1 **POWER SUPPLY**

The DTS IoT Gateway accepts 12-24VDC or 24VAC on pins L+ and N-. The power supply must be able to deliver 125mA @ 24V or 250mA @ 12Vdc (about 3W).

The MLG-10-24 (CPSU-0011) is a suitable 24Vdc output, 10W, 100Vac - 265Vac, DIN rail mountable power supply. Contact Measurlogic for details.

| Power to<br>ProtoAir | ProtoAir<br>Pin Label | Pin<br>Assignment |
|----------------------|-----------------------|-------------------|
| Power In (+)         | L+                    | V +               |
| Power In (-)         | N -                   | V -               |
| Frame Ground         | FG                    | FRAME GND         |

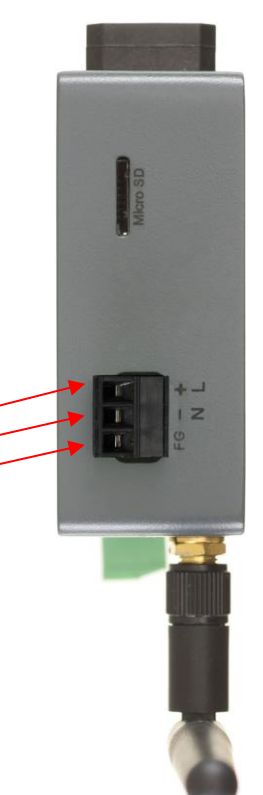

#### 4.2 COMMMUNICATIONS

The Ethernet and two RS-485 interfaces on the DTS Gateway are:

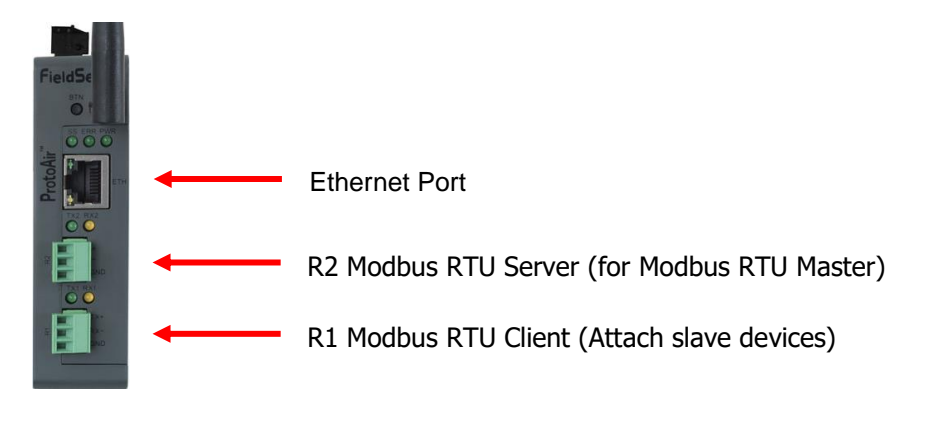

#### 4.2.1 Ethernet Modbus TCP Port

The Ethernet Modbus TCP port on the DTS Gateway is the RJ-45 connector on the side of the unit.

- This is used to connect the DTS Gateway to the local network.
- Up to 10 Modbus TCP Masters on hardwired Ethernet can use the gateway simultaneously.

#### 4.2.2 RS-485 Meters

The DTS IoT Gateway has a 3-way green connector for connecting the RS-485 busses for Modbus RTU and BACnet MS/TP meters. The "+" and "-" polarity of the signal connections is shown on the casing and in the diagram below. Remember to also connect the "G" common reference conductor.

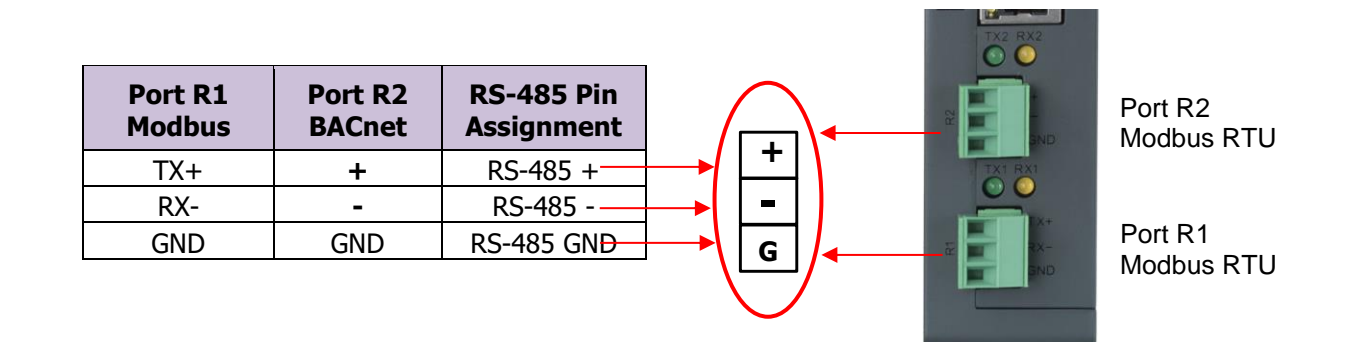

#### 4.2.2.1 Modbus RTU Server on Port R2

MEASURLOGIC

This port is intended to serve an external Modbus RTU Master, which can be at a different baud rate to that on R1. The default communication parameters for this port are: 9600,8,N,1.

#### 4.2.2.2 Modbus RTU Devices on Port R1

Any serial Modbus RTU slave device can be attached to the R1 port as indicated on the white sticker. The default communication parameters for this port are: 9600,8,N,1.

#### 4.3 STATUS LEDs

The status LEDs are as follows:

- **PWR** This is the power light and should always show steady green when the unit is powered.
- **ERR** The SYS ERR LED will go on solid indicating there is a system error Report to Measurlogic if this occurs.
- SS The SS LED flash regular when the unit has completed the boot process.
- **TX & RX** These are the green and yellow activity LEDs on the Ethernet and serial ports. These will flash to show activity on these ports.

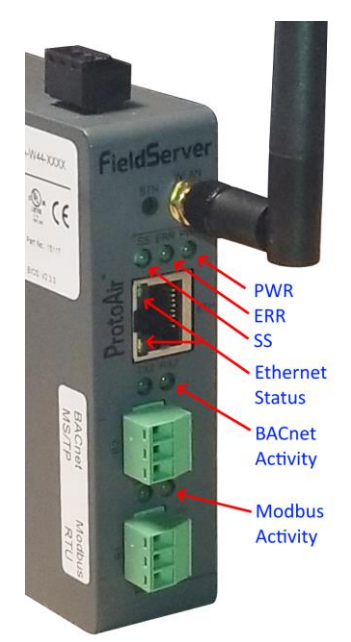

#### 5 COMMISSIONING THE DTS GATEWAY

Now that you have been introduced to the physical connections of the DTS Gateway, you can proceed to power up the device.

#### 5.1 **POWERING ON**

- Connect the power supply to the DTS IoT Gateway as described in section 4.1.
- Switch on the power on and confirm that the "PWR" LED comes ON.

#### 5.2 CHANGING THE DTS IOT GATEWAY NETWORK SETTINGS

Plug an Ethernet cable between the RJ-45 connector of the DTS Gateway and your Ethernet switch to connect your DTS Gateway to your network. **The default IP Address will be the address that is issued by the DHCP server on your network.** Use DTS Secure Toolbox to determine this address.

#### **5.2.1 Identifying the DTS Gateway in DTS Toolbox**

In order to proceed further with the commissioning of the DTS Gateway you will need the Measurlogic DTS Secure Toolbox software utility, which allows for the discovery of the DTS Gateway on the network, even if the network parameters do not match your network.

The DTS Secure Toolbox can be downloaded from <u>https://www.measurlogic.com/software-drivers/.</u> To install, first extract all the files in the ZIP file to an actual folder on the hard drive, and then run the setup program.

When you run DTS Toolbox it will automatically discover all Measurlogic DTS Gateways on your network.

| M DTS Toolbox                                                                                                    |                                                                                                    |                                                                                              |                                                                                                    |                                                                                                    |                                                                                                    |
|----------------------------------------------------------------------------------------------------|----------------------------------------------------------------------------------------------------|----------------------------------------------------------------------------------------------|----------------------------------------------------------------------------------------------------|----------------------------------------------------------------------------------------------------|----------------------------------------------------------------------------------------------------|
| DTS Toolbox                                                                                                    |                                                                                                    |                                                                                              |                                                                                                    |                                                                                                    |                                                                                                    |
| Help                                                                                                    |                                                                                                    |                                                                                              |                                                                                                    | МЕ                                                                                                    | ASURLOGIC                                                                                                    |
| DEVICES 🕀                                                                                                    | IP ADDRESS                                                                                                    | MAC ADDRESS                                                                                  | FAVORITE                                                                                            | CONNECTIVITY                                                                                                    |                                                                                                    |
| Measurlogic Inc BACnet_IP AC<br>v1.17                                                                                                    | 192.168.1.249                                                                                                    | 00:40:9D:80:2D:88                                                                            | *                                                                                                   | •                                                                                                    | Connect                                                                                                    |
| CN1837 Measurlogic v1.07                                                                                                    | 192.168.1.250                                                                                                    | 00:50:4E:60:08:47                                                                            | *                                                                                                   | •                                                                                                    | Connect                                                                                                    |
| $\left  \begin{array}{c} \\ \end{array} \right $                                                                                                    | 1                                                                                                    | $\uparrow$                                                                                   |                                                                                                    |                                                                                                    | ~ /                                                                                                    |
| Device Title                                                                                                    | IP Address                                                                                                    | MAC Address                                                                                  |                                                                                                    | Connect                                                                                                    | Settings                                                                                                    |
|                                                                                                    |                                                                                                    |                                                                                              | $\mathbf{X}$                                                                                        | Button                                                                                                    | Gear                                                                                                    |
|                                                                                                    |                                                                                                    |                                                                                              |                                                                                                    |                                                                                                    | .4                                                                                                    |
| The details of the DTS (<br>with the "CN1997 Meas<br>the device is also shown<br>Confirm that the MA(<br>Toolbox line is the same<br>on the side of the DTS ( | Gateway device wil<br>surlogic vx.xx" title<br>n on the same line.<br>C address shown<br>e as the MAC addre<br>Gateway itself. | II be shown on the line<br>The MAC address of<br>on the DTS Secure<br>ess shown on the label | Model No.:<br>Serial No.<br>FCC ID: 22<br>IC: 21758-<br>CAN IC<br>Input: 247<br>Magidaduu<br>ETH MA | Simple         Simple           FPA-W44         Incomposition           112e3500048VZL         Incomposition           NVJ-FPA/W44         Incomposition           FPA/W44         Incomposition           FPA/W44         Incomposition | EPA-W44-1837           End (Markow)         C (C)           Lifting (Markow)         C (C)           Part No: 15117         BIOS: V2.3.0 |

#### 5.2.2 Connecting to the Internal Webpage in the DTS IoT Gateway

The internal webpages of the DTS Gateway can be accessed by:

MEASURLOGIC

- 1. Typing the IP address of the device directly into the address line of a web browser,
- 2. Or by first starting DTS Secure Toolbox and pressing the "Connect" button (See section 5.2.1).

| SMC Login                      | ×       | +                                                  |                                                                                                    | - 🗆 ×   |
|--------------------------------|---------|----------------------------------------------------|----------------------------------------------------------------------------------------------------|---------|
| $\leftarrow$ $\rightarrow$ G a | 🗊 🔒 🗝 h | ttps://192-168-1-24.gw. <b>fieldpop.io</b> /login/ |                                                                                                    | ॻ 🔹 😽 = |
| MEASURLOGIC                    |         |                                                    |                                                                                                    |         |
|                                |         | DIS                                                | SERIES                                                                                                    |         |
|                                |         | Smart                                              | AC & DC                                                                                                    |         |
|                                |         |                                                    | eters                                                                                                    |         |
|                                |         | Log In                                             |                                                                                                    |         |
|                                |         |                                                    |                                                                                                    |         |
|                                |         | admin                                              |                                                                                                    |         |
|                                |         | · · · · · · · · ·                                  |                                                                                                    |         |
|                                |         | •••••                                              | A                                                                                                    |         |
|                                |         | Log in                                             | Contract of the second second s |         |
|                                |         | L                                                  |                                                                                                    |         |
|                                |         | Forgot Passv                                       | vord?                                                                                                    |         |
|                                |         |                                                    | 3                                                                                                    |         |
|                                |         | • Panel                                            | Surface                                                                                                    |         |
|                                |         | • DIN rai                                          | <ul> <li>Socket</li> </ul>                                                                                                    |         |
|                                |         |                                                    |                                                                                                    |         |

- The default username is "admin".
- The unique password can be found on the label on the side of the DTS Gateway.
- Press the "Log in" button to login to the internal webserver.

The home web page is the "Configuration Parameters" page shown in the next section.

#### 5.2.3 Configuration Parameters

These are the communication configurations of the two serial ports R1 and R2. The default parameters are detailed in sections 4.2.2.1 and 4.2.2.2.

Do not change any of these settings unless you have a specific requirement for other parameters. The default parameters are shown in these two screenshots if you need to revert to the defaults.

## 5.2.3.1 Modbus RTU Parameters:

MEASURLOGIC

|   | ~~            | Gatewa | y Profile Conf | figuration 🔉 | ( +       |            |              |           |  |     |   |     | — |   |   | × |
|---|---------------|--------|----------------|--------------|-----------|------------|--------------|-----------|--|-----|---|-----|---|---|---|---|
| ¢ | $\rightarrow$ | C' 1   | <b>û</b>       | 0 🔏 19       | 2.168.1.2 | 4/app/prof | files/profil | files.htm |  | ••• | ☆ | 111 |   | ٢ | M | ≡ |
|   |               |        | MEASURLOO      | GIC          |           |            |              |           |  |     |   |     |   |   | _ |   |

#### **Configuration Parameters**

| Parameter Name   | Parameter Description                                                                                      | Value                   |                      |
|------------------|----------------------------------------------------------------------------------------------------|-------------------------|----------------------|
| R1_baud_rate     | Modbus RTU R1 Baud Rate<br>This sets the Modbus RTU baud rate.<br>(9600/19200/38400/57600/76800/115200)    | 9600 Submit             |                      |
| R1_parity        | Modbus RTU R1 Parity<br>This sets the Modbus RTU parity.<br>(None/Even/Odd)                                | None                    |                      |
| R1_data_bits     | Modbus RTU R1 Data Bits<br>This sets the Modbus RTU data bits.<br>(7 or 8)                                 | 8 Submit                |                      |
| R1_stop_bits     | Modbus RTU R1 Stop Bits<br>This sets the Modbus RTU stop bits.<br>(1 or 2)                                 | 1 Submit                |                      |
| R2_baud_rate     | Modbus RTU R2 Baud Rate<br>This sets the Modbus RTU baud rate.<br>(9600/19200/38400/57600/76800/115200)    | 9600 Submit             |                      |
| R2_parity        | Modbus RTU R2 Parity<br>This sets the Modbus RTU parity.<br>(None/Even/Odd)                                | None                    |                      |
| R2_data_bits     | Modbus RTU R2 Data Bits<br>This sets the Modbus RTU data bits.<br>(7 or 8)                                 | 8 Submit                |                      |
| R2_stop_bits     | Modbus RTU R2 Stop Bits<br>This sets the Modbus RTU stop bits.<br>(1 or 2)<br>Ethernet<br>Network Settings | 1 Submit                |                      |
| HELP (?) Network | Settings System Restart                                                                                    | Diagnostics & Debugging | <sub>by</sub><br>ver |

#### 5.2.4 Network Settings Page

Press the "Network Settings" button (shown in the screenshot above) to access the network setting page.

| ) C' D                       | 0 192.168.1.24/app/profiles/profiles.htm                                     | ••• 🛛                                |                  | •   |
|------------------------------|------------------------------------------------------------------------------|--------------------------------------|------------------|-----|
|                              |                                                                              |                                      |                  |     |
| MEASURLO                     | GIC                                                                          |                                      |                  |     |
|                              |                                                                              |                                      |                  |     |
| Configuration                | Parameters                                                                   |                                      |                  |     |
|                              | Netw                                                                         | vork Settings                        |                  |     |
| Parame <mark>ter Name</mark> | Parameter Description                                                        | Value                                |                  | _   |
|                              |                                                                              | Note                                 |                  |     |
| R1_bauc_PUpdate              | ed settings will take effect immediately. If browser to t                    | the IP Address is changed you will i | need to direct y | our |
|                              |                                                                              |                                      |                  | _   |
| R1_parit                     | Modbus RTU R1 Parity<br>This sets the Modbus RTU parity.                     | 192 168 1 24 None                    | Submi            |     |
|                              | N1 Netwack                                                                   | 255 255 255 0                        |                  |     |
| R1 data bits                 | Modbus RTU R1 Data Bits<br>This sets the MN1 DHCP Client State               | 8 DISABLED V                         |                  | t   |
|                              | (7 or 8)<br>Default Gateway                                                  | 192.168.1.1                          |                  |     |
|                              | Modbus RTU Domain Name Server1                                               | 8.8.8.8                              |                  |     |
| R1_stop_bits                 | (1 or 2) Domain Name Server2                                                 | 8.8.4.4                              |                  |     |
|                              | Modbus RTILE2 Cancelate                                                      | Update IP Settings                   |                  |     |
| R2_bauc <mark>rate</mark>    | This sets the Modbus RTU baud rate.<br>(9600/19200/38400/57600/76800/115200) | 9600                                 | Submi            | -   |
|                              | Connection Status                                                            | Connected                            |                  |     |
| R2_parity                    | Modbus RTU R2 Parity<br>This sets the MEthernet MAC Address                  | 00:50:4E:60:36:6A                    |                  | t   |
|                              | ( <i>None/Even/Odd</i> )<br>Ethernet Tx Msgs                                 | 13247                                |                  |     |
| R2 data bits                 | Modbus RTU Ethernet Rx Msgs<br>This sets the Modbus RTU data bits.           | 47321                                |                  |     |
|                              | (7 or 8) Ethernet Tx Msgs Dropped                                            | 0                                    |                  |     |
|                              | Ethernet Rx Msgs Dropped<br>Modbus RTU R2 Stop Bits                          | 0                                    |                  |     |
| R2_stop_bits                 | This sets the Modbus RTU stop bits.<br>(1 or 2)                              | 1                                    | Submi            |     |
|                              |                                                                              |                                      |                  |     |

Once the desired network settings have been entered, press the "Update IP Settings" button, and press "OK" in the next dialog to submit the new settings.

Ensure that the network settings match your network.